## 5.6. Stopnie

W zakadce Stopnie moesz zobaczy list zdobytych stopni harcerskich, wdrowniczych i instruktorskich, a w przypadku zuchów gwiazdki zuchowe.

Aby odnotowa zdobycie nowego stopnia musisz wybra rodzaj i nazw stopnia oraz doda rozkaz i dat zamknicia próby.

| Тірі           |                                                                                                    |                                                                                                    | Jacek Karolczak |                                   |                    |                  |                  |                      |                                |             |      |               |            |      |
|----------------|----------------------------------------------------------------------------------------------------|----------------------------------------------------------------------------------------------------|-----------------|-----------------------------------|--------------------|------------------|------------------|----------------------|--------------------------------|-------------|------|---------------|------------|------|
|                |                                                                                                    |                                                                                                    |                 | Jacek Karolc<br>Główna Kwatera Zi | zak<br>HP          |                  |                  |                      |                                |             |      |               |            |      |
| 📘 Jace         | k Karolczak                                                                                                    | ~                                                                                                    | Dane            | Dane kontaktowe                   | Opiekunowie prawni | Członkostwo Stop | nie) Osiągnięcia | Służba instruktorska | Kursy, szkolenia i uprawnienia | Odznaczenia | Role | Powiadomienia | Ustawienia | RODO |
| Profil         |                                                                                                    |                                                                                                    |                 |                                   |                    |                  |                  |                      |                                |             |      |               |            |      |
| Członkowie     |                                                                                                    |                                                                                                    |                 |                                   |                    |                  |                  |                      |                                |             |      |               |            |      |
| C Raporty      |                                                                                                    |                                                                                                    |                 |                                   |                    |                  |                  |                      |                                |             |      |               |            |      |
| III Statystyki |                                                                                                    |                                                                                                    |                 |                                   |                    |                  |                  |                      |                                |             |      |               |            |      |
|                |                                                                                                    |                                                                                                    |                 |                                   |                    |                  |                  |                      |                                |             |      |               |            |      |
| (i)            | Wane!                                                                                                    |                                                                                                    |                 |                                   |                    |                  |                  |                      |                                |             |      |               |            |      |
|                | Jeeli jeste                                                                                                    | eli jeste <b>uytkownikiem</b> pamitaj, e edycji mog dokonywa tylko <b>administratorzy</b> (np. Twój druynowy). |                 |                                   |                    |                  |                  |                      |                                |             |      |               |            |      |
|                | Aby Twoje stopnie zostay uzupenione, skontaktuj si z administratorem (najlepiej ze swoim druynowym) i jeeli masz tak moliwo od razu podaj mu wszystkie potrzebne informacje: stopie, numer rozkazu i dat zamknicia próby. |                                                                                                    |                 |                                   |                    |                  |                  |                      | odaj                           |             |      |               |            |      |

Aby uzupeni informacje o stopniach naley klikn (+) w prawym górnym rogu okna zakadki, a nastpnie uzupeni informacje o stopniu i jego zamkniciu. Pola oznaczone gwiazdk s obowizkowe.

Jeeli rozkaz, na który chcesz si powoa, nie jest jeszcze wprowadzony do Tipi, moesz go szybko doda klikajc (+) pomidzy polami "Rozkaz" i "Data zdobycia". Otworzy si zakadka z polami do uzupenienia danych rozkazu. Po ich wprowadzeniu i zapisaniu bdziesz w stanie od razu wywoa ten rozkaz.

## Rada od Druyny Tipi Jeeli chcesz doda rozkaz w póniejszym terminie, stwórz rozkaz R0/rok (np. R0/2021) i powoaj si na niego. Najpierw jednak sprawd, czy taki rozkaz ju nie istnieje. Najlepiej jednak dodaj rozkaz od razu. Wicej o rozkazach: Rozkazy.

|                          | Dodaj stopień   | × |
|--------------------------|-----------------|---|
| Тур *                    |                 |   |
| stopień instruktorski    |                 | ~ |
| Stopień *                |                 |   |
| Harcmistrzyni/Harcmistrz |                 | ~ |
| Rozkaz *                 | Data zdobycia * |   |
| L1/1970                  | + 01.01.1970    |   |
| Informacje dodatkowe     |                 |   |
|                          |                 |   |
|                          | Zapisz          |   |

Edycja danych dotyczcych wprowadzonego stopnia jest moliwa po klikniciu wielokropka po prawej stronie linii z informacj o nim. W tym samym miejscu znajdziesz opcje usunicia stopnia (jeeli zosta wpisany omykowo), wycofania stopnia (konieczne jest podanie daty wycofania i rozkazu potwierdzajcego) oraz wywietlenia danych rozkazu z nadaniem wskazanego stopnia.

## () Uwaga!

W przypadku ustania czonkostwa stopnie zostaj wycofane! Nie da si ich przywróci, natomiast mona je ponownie doda, wprowadzajc stosowne informacje (nazw stopnia, dat i rozkaz).